# Kernel for MBOX to PST

Installation/Uninstallation Guide

### Install Kernel For MBOX to PST

The installation process of the software involves a few easy steps. Before proceeding, make sure you have the setup file. If you don't have the setup, then go to the website and install it.

Product Page URL : <u>https://www.nucleustechnologies.com/mbox-to-pst.html</u>

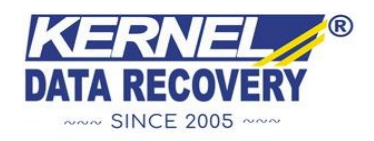

Once you get the installer file, follow the steps below to install the software accurately:

- ✓ Locate the Kernel For MBOX to PST installer file and double click on it.
- ✓ Next, follow the on-screen instructions.
- Once installation is done, a success message saying Setup Installation
  Complete appears on screen.
- ✓ Click on the **Finish** button to launch the software.

After successfully completing the installation process, a software shortcut will be added to the **Windows Start Program** menu. You can either launch the software from the Program Menu or create a desktop icon to directly launch it.

## **Uninstall Kernel For MBOX to PST**

You can uninstall Kernel For MBOX to PST from your system with two methods listed below:

- ✓ From the Windows Start menu
- ✓ From the Control Panel

### **Uninstall from the Windows Start Menu**

- ✓ Click on the Start menu and go to All Programs.
- ✓ Click on Kernel For MBOX to PST » Uninstall Kernel For MBOX to PST.
- You will get a warning message before uninstalling the software on the screen.
- ✓ Click on **Yes** to uninstall the software.

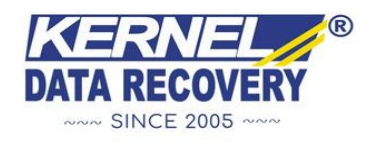

## **Uninstall from the Control Panel**

- ✓ Click on the **Start** button, then **Control Panel**.
- ✓ Go to **Programs and Features** and look for **Kernel For MBOX to PST**.
- ✓ Right-click on Kernel For MBOX to PST and click on the **Uninstall** button.
- You will get a warning message before uninstalling the software on the screen.
- ✓ Click on **Yes** to uninstall the software.

Kernel For MBOX to PST will be successfully uninstalled from your computer system.

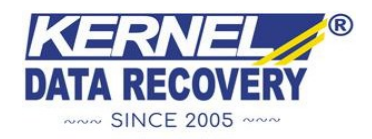